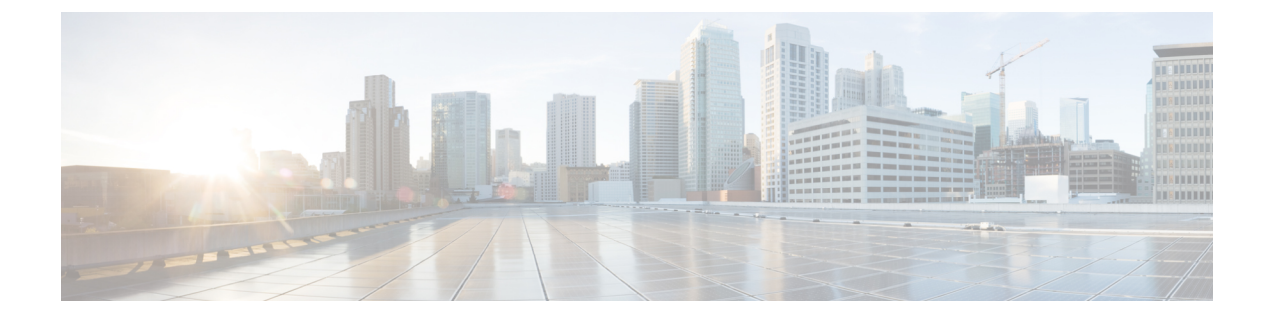

# 集中型スタンドアロン モードでの Cisco Nexus Dashboard Data Broker ソフトウェア の展開

この章では、Nexus Dashboard Data Broker を集中モードでインストールおよびアップグレード する手順の詳細について説明します。

リリース 3.10.1 から、Cisco Nexus Data Broker (NDB) の名前は、Cisco Nexus Dashboard Data Brokerに変更されました。ただし、GUIおよびインストールフォルダ構造と対応させるため、 一部のNDBのインスタンスがこのドキュメントには残されています。NDB/Nexus Data Broker/ Nexus Dashboard Data Brokerという記述は、相互に交換可能なものとして用いられています。

この章のアップグレード/インストール手順に進む前に、Cisco.com の Nexus Dashboard Data Broker イメージと、Linux にコピーされたイメージファイルの **md5sum** を比較してください。 次のコマンドを使用してを確認します(Linux の場合)。

cisco@NDB-virtual-machine:~/3.10/\$ md5sum ndb1000-sw-app-k9-3.10.3.zip Displayed output: 518db25b4a89c996340c0316f72a6287 ndb1000-sw-app-k9-3.10.3.zip

- 集中モードでの Cisco Nexus Dashboard Data Broker ソフトウェアのインストールまたはアッ プグレード (1ページ)
- アプリケーションの起動 (7ページ)
- アプリケーションスターテスの確認(7ページ)

# 集中モードでの Cisco Nexus Dashboard Data Broker ソフト ウェアのインストールまたはアップグレード

インストールを続行する前に、このガイドの概要の章にあるシステム要件のセクションを確認 してください。

### ー元化モードでの Cisco Nexus Dashboard Data Broker ソフトウェアのイ ンストール

一元化モードで Cisco Nexus Dashboard Data Broker ソフトウェアをインストールするには、次の手順に従います。

- ステップ1 Web ブラウザで、www.cisco.com に移動します。
- ステップ2 下方向へスクロールして、[ダウンロード (Downloads)]をクリックします。
- ステップ3 [製品の選択 (Select a Product)] フィールドに、[Nexus Dashboard Data Broker] と入力します。

リリース 3.10.3 のファイル情報: Cisco Nexus データ ブローカー ソフトウェア アプリケーション: ndb1000-sw-app-k9-3.10.3.zip が表示されます。

- (注) 入力を求められたら、Cisco.comのユーザー名およびパスワードを入力して、ログインします。
- ステップ4 Cisco Nexus Data Broker アプリケーション バンドルをダウンロードします。
- **ステップ5** Cisco Nexus Data Brokerをインストールする予定の Linux マシンにディレクトリを作成します。

たとえば、ホーム ディレクトリに、CiscoNDB を作成します。

- **ステップ6** 作成したディレクトリに Cisco Nexus Data Broker の zip ファイルをコピーします。
- ステップ7 Cisco Nexus Data Brokerの zip ファイルを解凍します。

Cisco Nexus Data Broker ソフトウェアが ndb というディレクトリにインストールされます。ディレクトリ には、次の内容が含まれます。

- runxnc.sh ファイル: Cisco Nexus Data Broker の起動に使用するファイル。
- version.properties ファイル: Cisco Nexus Data Broker のビルドバージョン。
- 設定ディレクトリ: Cisco Nexus Data Broker の初期化ファイルを含むディレクトリ。

このディレクトリには、プロファイル情報が入っている etc サブディレクトリと、構成が保存されている startup サブディレクトリも含まれます。

•bin ディレクトリ:次のスクリプトを含むディレクトリ。

• ndb ファイル: このスクリプトには、Cisco Nexus Data Broker の共通 CLI が含まれています。

- lib ディレクトリ: Cisco Nexus Data Broker Java ライブラリを含むディレクトリ。
- log ディレクトリ: Cisco Nexus Data Broker のログを含むディレクトリ。
  - (注) log ディレクトリは、Cisco Nexus Data Broker アプリケーションの起動後に作成されます。
- ・plugins ディレクトリ: OSGi プラグインが含まれるディレクトリ。
- •work ディレクトリ Web サーバーの作業ディレクトリ。
  - (注) workディレクトリは、Cisco Nexus Data Broker アプリケーションの起動後に作成されます。

ステップ8 runndb.sh -start コマンドを実行して、NDB アプリケーションを開始します。

# CLIを使用した集中型モードでのアプリケーションソフトウェアのアップグレード

リリース 3.10.3 にアップグレードするには、upgrade コマンドを使用します。

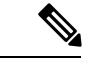

(注)

ソフトウェアを Cisco Nexus Data Broker リリース 3.2 以降のリリースにアップグレードする場合、アップグレードプロセス中にホスト名を変更しないでください。アップグレードプロセス中にホスト名が変更されると、アップグレードが失敗する可能性があります。リリース 2.x、3.0、および 3.1 からアップグレードする場合は、ソフトウェアをアップグレードする前に、スイッチのドメイン名設定を削除する必要があります。

ホスト名の不一致が原因でアップグレードが失敗した場合は、RMA を使用してデバイスの構成を修正します。*RMA*のセクション(*Cisco Nexus Data Broker* コンフィギュレーション ガイド)を参照してください。

- upgrade コマンドを実行すると、インストールと構成がアップグレードされます。ただし、シェルスクリプトまたは構成ファイル(config.iniなど)に加えた変更はすべて上書きされます。アップグレードプロセスが完了したら、それらのファイルに手動で変更を再適用する必要があります。
- ・最新のNDB zip ファイルは、空のディレクトリに抽出する必要があります。

### ヒットレス アップグレード

ヒットレスアップグレードの場合、NDB リリース 3.8 より前のリリースの構成バックアップ は、アップグレード中のデバイスの再構成により、常に標準アップグレードになります。

NDB 3.8 以降のリリースで実行される構成バックアップは、常に CLI を使用したヒットレス アップグレードになります。

### 始める前に

- NDB 設定のバックアップバックアップ/復元のセクション (Cisco Nexus Dashboard Data Broker Configuration Guide) を参照してください。
- config.ini ファイルをバックアップします。

### Ċ

**重要** バックアッププロセスではバックアップされないため、アップグレードする前に config.ini ファイルを手動でバックアップする必要があります。アップグレードする前にファイルをバッ クアップしないと、加えた変更はすべて失われます。

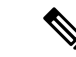

- (注) runxnc.shスクリプトを実行する際、スクリプト内のスレッドがログと Cisco Nexus Data Broker JAVA プロセスを監視して、Cisco Nexus Data Broker の健全性を監視します。このオプション のデフォルト値は 30 秒です。
- ステップ1 標準のバックアップ手順を使用して、Cisco Nexus Data Broker リリースのインストールをバックアップします。
- ステップ2 Web ブラウザで、Cisco.com を参照します。
- **ステップ3** [サポート (Support)]で[すべてをダウンロード (All Downloads)]をクリックします。
- ステップ4 中央のペインで、[クラウドおよびシステム管理(Cloud and Systems Management)]をクリックします。
- ステップ5 右側のペインで、[ネットワークコントローラとアプリケーション(Network Controllers and Applications)] をクリックし、次に [Cisco Nexus Dashboard データ ブローカー(Cisco Nexus Dashboard Data Broker)] をクリックします。
- **ステップ6** Cisco NDB リリース 3.10.3 に適用できるバンドルをダウンロードする: Cisco Nexus Data Broker ソフト ウェア アプリケーション — ndb1000-sw-app-k9-3.10.3.zip
- ステップ7 最新のリリースにアップグレードする予定の Linux マシンに一時ディレクトリを作成します。
- **ステップ8** 作成した一時ディレクトリにリリース 3.10.3 の zip ファイルを解凍します。
- **ステップ9** 以前に Cisco Nexus Data Broker リリースをインストールしたときに作成された ndb ディレクトリ(前の 手順で作成したもの)に移動します。
- **ステップ10** 実行中の Cisco Nexus Data Broker インスタンスを停止します。
- **ステップ11** リリース 3.10.3 アップグレード ソフトウェア用に作成した一時ディレクトリの ndb/bin ディレクトリ に移動します。
- ステップ12 ./ndb upgrade --perform --target-home {ndb\_directory\_to\_be\_upgraded} [--verbose] [--backupfile {ndb\_backup\_location\_and\_zip\_filename}] コマンドを入力して、アプリケーションをアップグレードします。

次のいずれかのオプションを選択できます。

| オプション                          | 説明                                           |
|--------------------------------|----------------------------------------------|
| performtarget-home             | Cisco ndb Monitor Manager のインストールを Cisco NDB |
| {ndb_directory_to_be_upgraded} | にアップグレードします。                                 |

| オプション                                                                                                    | 説明                                                                                                |
|----------------------------------------------------------------------------------------------------|---------------------------------------------------------------------------------------------------|
| performtarget-home<br>{ndb_directory_to_be_upgraded}backupfile<br>{ndb_backup_location_and_zip_filename} | Cisco ndb Monitor Manager インストールを Cisco NDB<br>にアップグレードし、設定したディレクトリ パスに<br>backup.zip ファイルを作成します。 |
|                                                                                                    | <ul><li>(注)</li><li>・バックアップファイルの名前と.zip 拡張子を指定する必要があります。</li></ul>                                |
|                                                                                                    | <ul> <li>バックアップファイルは、現在のNDB<br/>インストールのndbディレクトリまた<br/>はそのサブディレクトリに保存しない<br/>でください。</li> </ul>    |
| verbose                                                                                                  | コンソールに詳細情報を表示します。このオプション<br>は他のオプションと一緒に使用できます。デフォルト<br>では無効になっています。                              |
| validatetarget-home<br>{ndb_directory_to_be_upgraded}                                                    | インストールを検証します。                                                                                     |
| ./ndb help upgrade                                                                                       | <b>upgrade</b> コマンドのオプションを表示します。                                                                  |

- **ステップ13** Cisco NDB を最初にインストールした古いフォルダ(リリース 3.10 より前のリリースでは **xnc**)に移動 します。フォルダの名前を **xnc** から **ndb** に変更します。
- ステップ14 runndb.sh -start を使用してアプリケーション プロセスを開始します。

### GUI を使用した集中モードでのアプリケーション ソフトウェアのアッ プグレード

(注) 最新の NDB zip ファイルは、空のディレクトリに抽出する必要があります。

### ヒットレス アップグレード

ヒットレスアップグレードの場合、NDB リリース 3.8 より前のリリースの構成バックアップ は、アップグレード中のデバイスの再構成により、常に標準アップグレードになります。

NDB 3.8 以降のリリースで実行される構成バックアップは、常に CLI を使用したヒットレス アップグレードになります。

GUIを使用して集中モードでアプリケーション ソフトウェアをアップグレードするには、次の手順に従います。

- ステップ1 Nexus Dashboard Data Broker GUI にログインします。
- **ステップ2** [管理(Administration)]>[バックアップ/復元(Backup/Restore)]に移動して、構成を zip ファイル形 式でダウンロードします。

zip ファイルのデフォルト名は、configuration\_startup.zip になります。

- ステップ3 runndb.sh stop コマンドを使用して、現在の NDB インスタンスを停止します。
  - 例:

./runndb.sh -stop

- **ステップ4** NDB サーバーと NXOS スイッチの間で TLS 証明書を有効にしていた場合、tlsTrustStore と tlsKeyStore ファイルを、古い ndb バックアップから /ndb/configuration にコピーします。
- ステップ5 Web ブラウザで、Cisco.com を参照します。
- ステップ6 下方向へスクロールして、[ダウンロード (Downloads)]をクリックします。 [ソフトウェアのダウンロード (Software Download)]ページが表示されます。
- **ステップ7** [製品の選択(Select a Product)] フィールドに、「Nexus Dashboard Data Broker」と入力します。 最新の Nexus Dashboard Data Broker ソフトウェアをダウンロードできるページに移動します。
- **ステップ8** Cisco NDB リリース 3.10.3 に適用できるバンドルをダウンロードする: Cisco Nexus Data Broker ソフト ウェア アプリケーション — ndb1000-sw-app-k9-3.10.3.zip
- ステップ9 Cisco NDB にアップグレードする予定の Linux マシンにディレクトリを作成します。
- **ステップ10** 作成したディレクトリに Cisco NDB リリース 3.10.3 の zip ファイルを解凍します。
- ステップ11 以前に Cisco Nexus Data Broker リリースをインストールしたときに作成された ndb ディレクトリ(前の 手順で作成したもの)に移動します。
- ステップ12 runndb.sh -start コマンドを使用して、新しい NDB のインストールを開始します。

#### 例:

./runndb.sh -start

- ステップ13 [管理(Administration)]>[バックアップ/復元(Backup/Restore)]に移動します。
- **ステップ14** アップグレード中にデバイスを再構成するには、構成のアップロード中に[**復元**(**Restore**)]オプション を選択します(チェックボックスをオンにします)。
- ステップ15 runndb.sh -restart コマンドを使用して、新しい NDB インスタンスを再起動します。

#### 例:

./runndb.sh -restart

## アプリケーションの起動

(注) NDB を初めて実行すると、接続先の URL と、待機状態になっているポートが画面に表示されます。
 ます。たとえば、/runndb.shスクリプトを実行すると、次のメッセージが画面に表示されます。
 [Web GUI には、次の URL を使用してアクセスできます: (Web GUI can be accessed using below URL:)][https://<IP\_address>: 8443].

NDB には Java 8 が必要です。NDB を開始する前に JAVA HOME をセットアップします。

次のいずれかのオプションを選択できます。

| オプション                  | 説明                                                                                                    |
|------------------------|----------------------------------------------------------------------------------------------------|
| オプションなし                |                                                                                                    |
| -jmxport port_number   | 指定した JVM ポートでの JMX リモート アクセスを有効にします。                                                                                                    |
| -debugport port_number | 指定した JVM ポートでのデバッグを有効にします。                                                                                                    |
| -start                 |                                                                                                    |
| -start port_number     |                                                                                                    |
| -stop                  |                                                                                                    |
| -restart               |                                                                                                    |
| -status                |                                                                                                    |
| -console               |                                                                                                    |
| -help                  | ./runndb.sh コマンドのオプションを表示します。                                                                                                    |
| -tls                   | TLS を有効にするには、 <b>./runndb.sh -tls -tlskeystore</b> keystore_file_location - <b>tlstruststore</b> truststore_file_location コマンドを入力して、コントローラ を起動します。 |

# アプリケーションスターテスの確認

**ステップ1** ソフトウェアをインストールしたときに作成された ndb ディレクトリに移動します。

ステップ2 ./runndb.sh -status コマンドを入力して、アプリケーションが実行中であることを確認します。

コントローラは次のように出力します。これは、コントローラが PID 21680 の Java プロセスを実行してい ることを示します。 Controller with PID:21680 -- Running!

### 次のタスク

コントローラにスイッチを接続します。詳細については、スイッチのコンフィギュレーション ガイドを参照してください。 翻訳について

このドキュメントは、米国シスコ発行ドキュメントの参考和訳です。リンク情報につきましては 、日本語版掲載時点で、英語版にアップデートがあり、リンク先のページが移動/変更されている 場合がありますことをご了承ください。あくまでも参考和訳となりますので、正式な内容につい ては米国サイトのドキュメントを参照ください。